## Arcabit – jak dodać porty do wykluczeń

Instrukcja ta umożliwia zdefiniowanie portów, które mają być w ogóle wyłączone spod kontroli w programie **Arcabit** 

Aby dodać porty do wykluczeń w programie **Arcabit** należy otworzyć główne okno programu, wybrać "Ustawienia", a następnie przejść do sekcji "Ogólne":

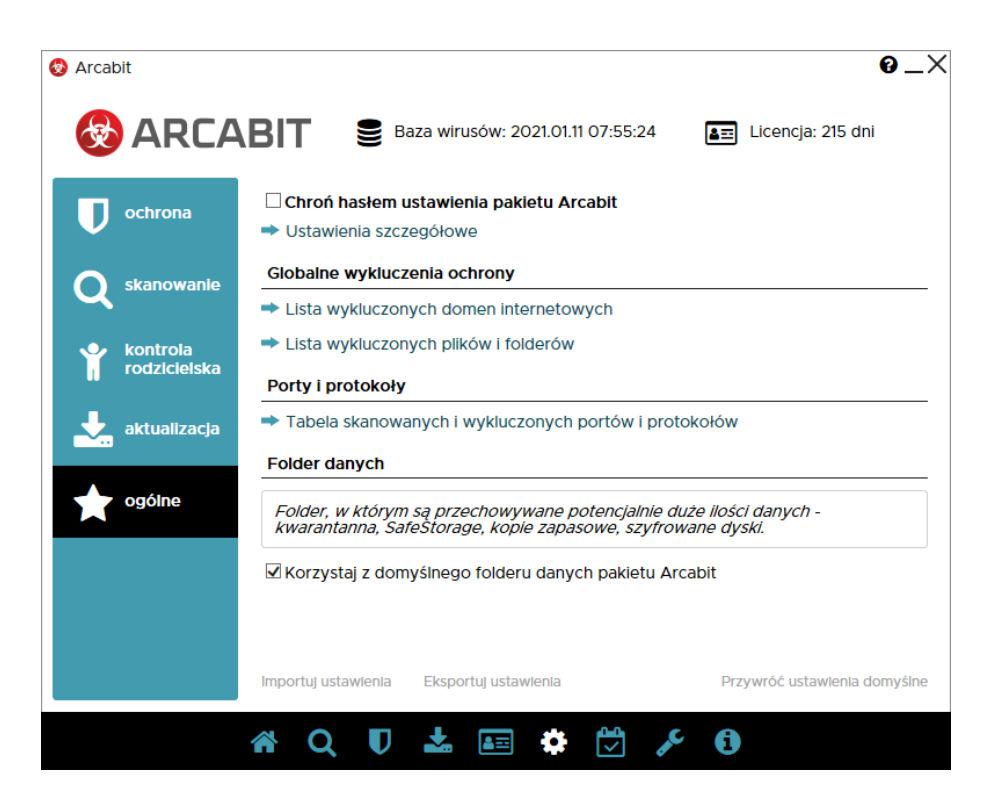

Po wybraniu "Tabela skanowanych i wykluczonych portów i protokołów" pojawi się okno z możliwością dodania portów do wykluczeń:

| Arcabit               |                         | _               | _            | _       | 0_ |
|-----------------------|-------------------------|-----------------|--------------|---------|----|
| Tabela skanowanyo     | ch i wykluczonych p     | ortów i protok  | <b>kołów</b> |         |    |
|                       |                         |                 |              |         |    |
| Wpisz porty oddziel   | ając je przecinkami.    |                 |              |         |    |
| Porty i protokoły ska | inowane                 |                 |              |         |    |
| Lista portów jest do: | stępna tylko przy nieał | ktywnej zaporze | sieciowej.   |         |    |
| Porty wykluczone      |                         |                 |              |         |    |
| Porty wykluczone:     |                         |                 |              |         |    |
|                       |                         |                 |              |         |    |
|                       |                         |                 |              |         |    |
|                       |                         |                 |              |         |    |
|                       |                         |                 |              |         |    |
|                       |                         |                 |              |         |    |
|                       |                         |                 |              |         |    |
|                       |                         |                 |              |         |    |
|                       |                         |                 |              |         |    |
|                       |                         |                 |              | Zamknij |    |
|                       |                         |                 |              |         |    |

Następnie wpisujemy port lub porty, jakie chcemy wykluczyć, w wierszu "Porty wykluczone" (w przykładzie wykluczone zostały dwa porty komunikacyjne wykorzystywane przez urządzenie "Chromecast"); przy wykluczaniu więcej niż jednego portu ich numery rozdzielamy przecinkami:

| rcabit               |                                                   | 0.      |
|----------------------|---------------------------------------------------|---------|
| Tabela skanowany     | ch i wykluczonych portów i protokołów             |         |
|                      |                                                   |         |
| Wpisz porty oddzie   | lając je przecinkami.                             |         |
|                      |                                                   |         |
| Porty i protokoły sł | anowane                                           |         |
| Lista portów jest de | ostępna tylko przy nieaktywnej zaporze sieciowej. |         |
| Porty wykluczono     |                                                   |         |
| Porty wykluczone     |                                                   |         |
| Porty wykluczone:    | 8008,8009                                         |         |
|                      |                                                   |         |
|                      |                                                   |         |
|                      |                                                   |         |
|                      |                                                   |         |
|                      |                                                   |         |
|                      |                                                   |         |
|                      |                                                   |         |
|                      |                                                   |         |
|                      |                                                   |         |
|                      |                                                   | Zamknii |
|                      |                                                   | 2       |

Po wpisaniu portów zamykamy okno "Tabeli skanowanych i wykluczonych portów i protokołów" za pomocą przycisku "Zamknij"